## Guide L'écran numérique interactif

#### Sommaire

| •          | <b>Vos outils</b> 1               |
|------------|-----------------------------------|
| •          | Lors de l'affichage2              |
| •          | Lors du nettoyage3                |
| •          | <b>Utilisations des touches</b> 4 |
| •          | Les fonctionnalités5              |
| •          | <b>Les Mises à jours</b> 6        |
| •          | Machine intégrée (OPS)7           |
| •          | Branchements8                     |
| •          | <b>Rappel</b>                     |
| •          | Plus d'informations10             |
| •          | <b>Annexe</b>                     |
| lacksquare | Mentions légales12                |

#### **Vos outils**

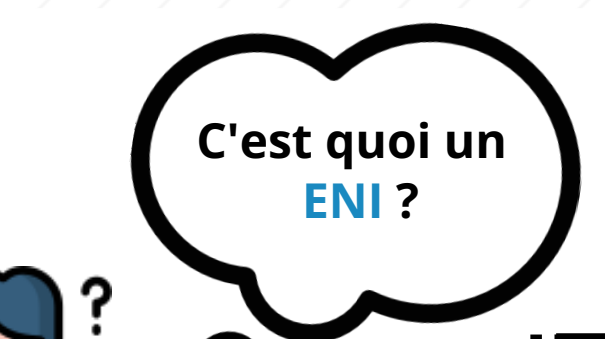

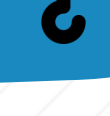

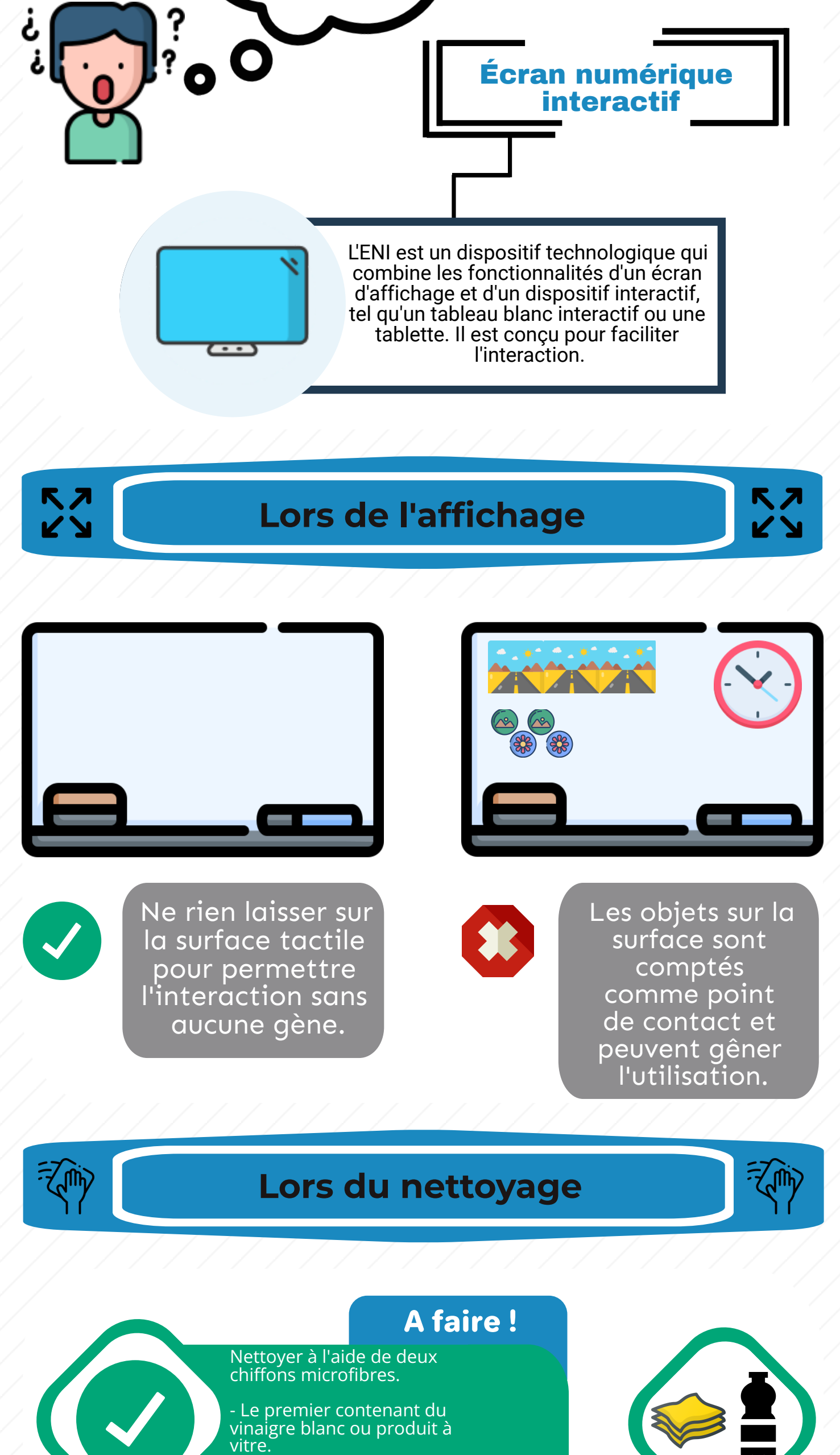

- Le deuxième permettant d'enlever les résidus de

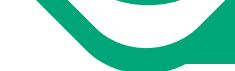

produit.

#### Ne pas faire !

Nettoyer à l'aide de produits type :

-Nettoyant surfaces -Brosse effaceur magnétique -Eau chaude

### **Utilisation des touches**

# ІЗ ТОИСН

Sur les extrémités, se 1 trouve un icon permettant d'accéder au menu.

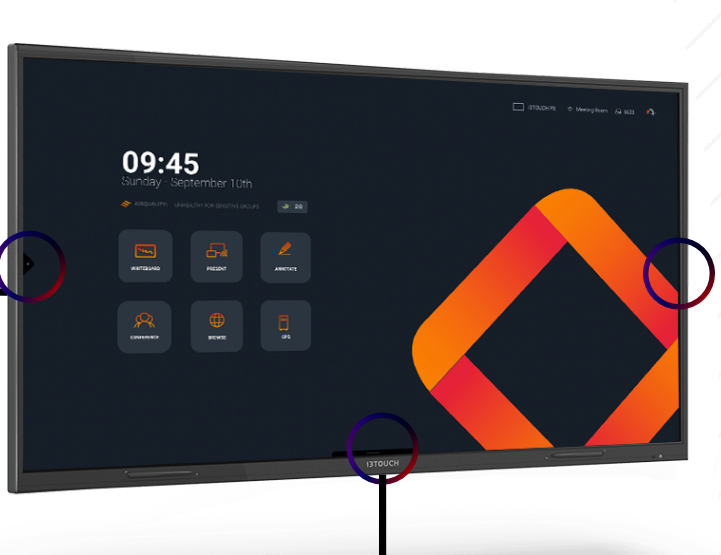

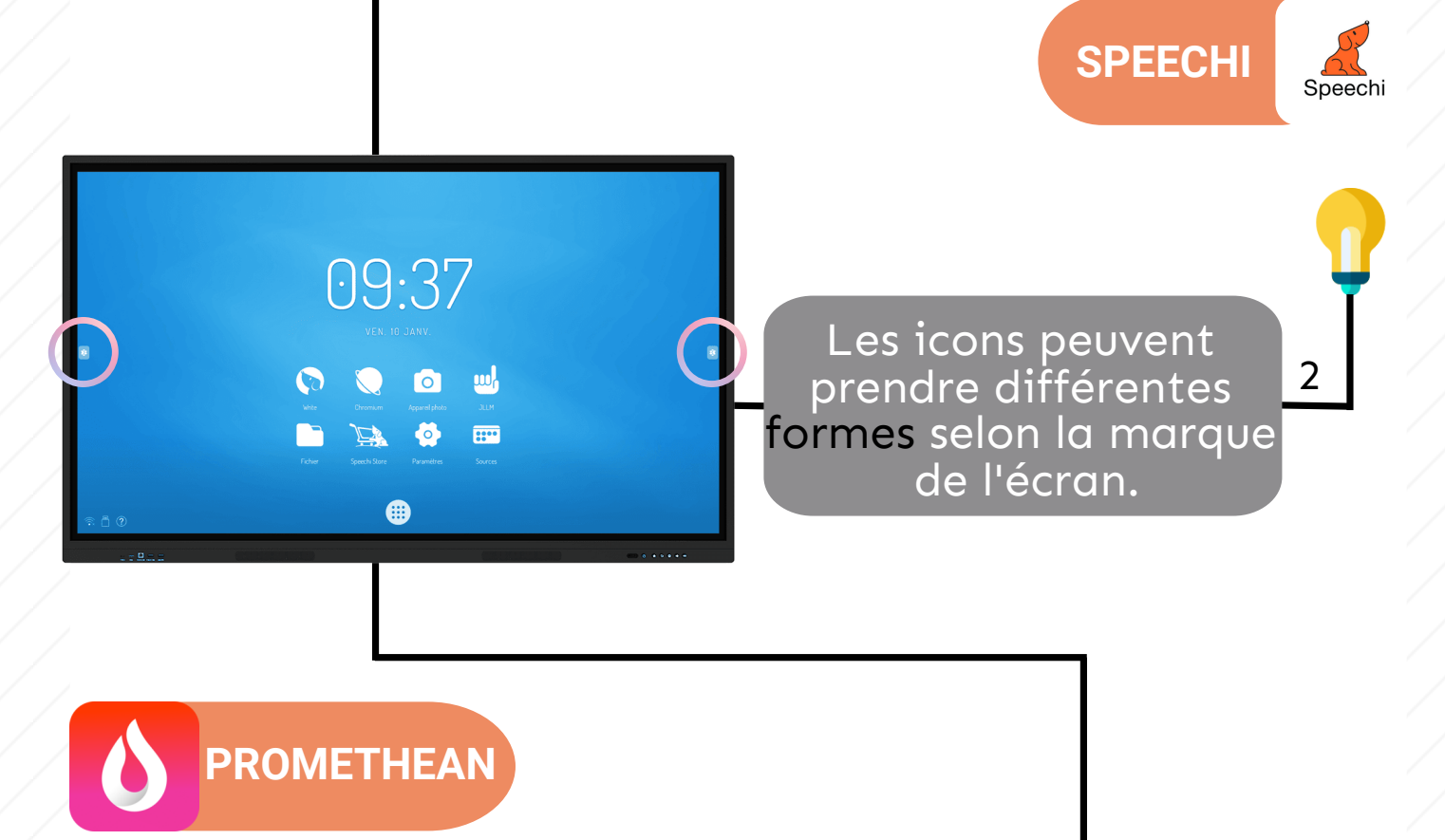

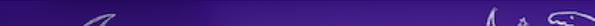

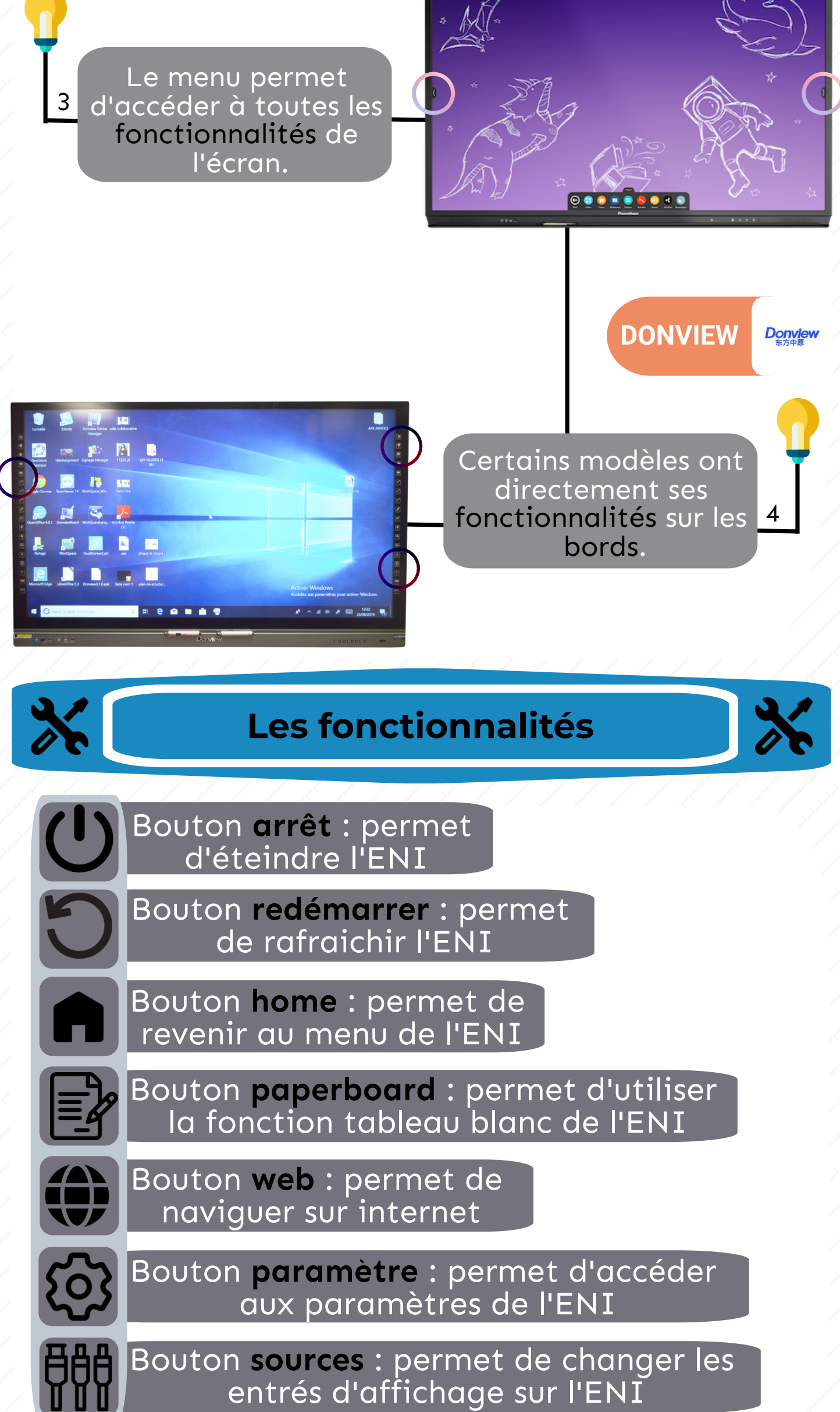

Bouton Share : permet d'afficher l'écran de son téléphone/tablette sur l'ENI

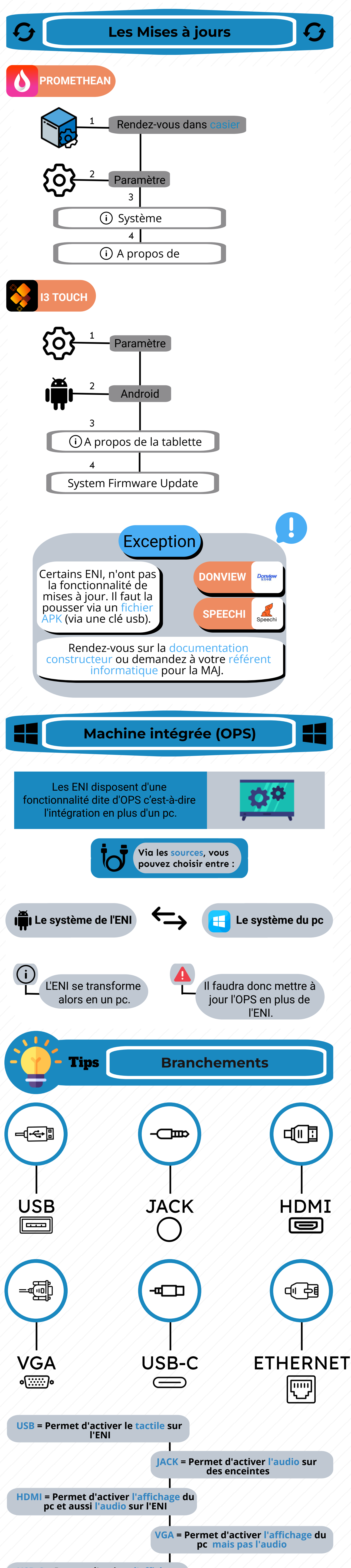

USB-C = Permet d'activer l'affichage

du pc, le tactile et l'audio

#### ETHERNET = Permet d'activer le réseau wifi sur l'ENI

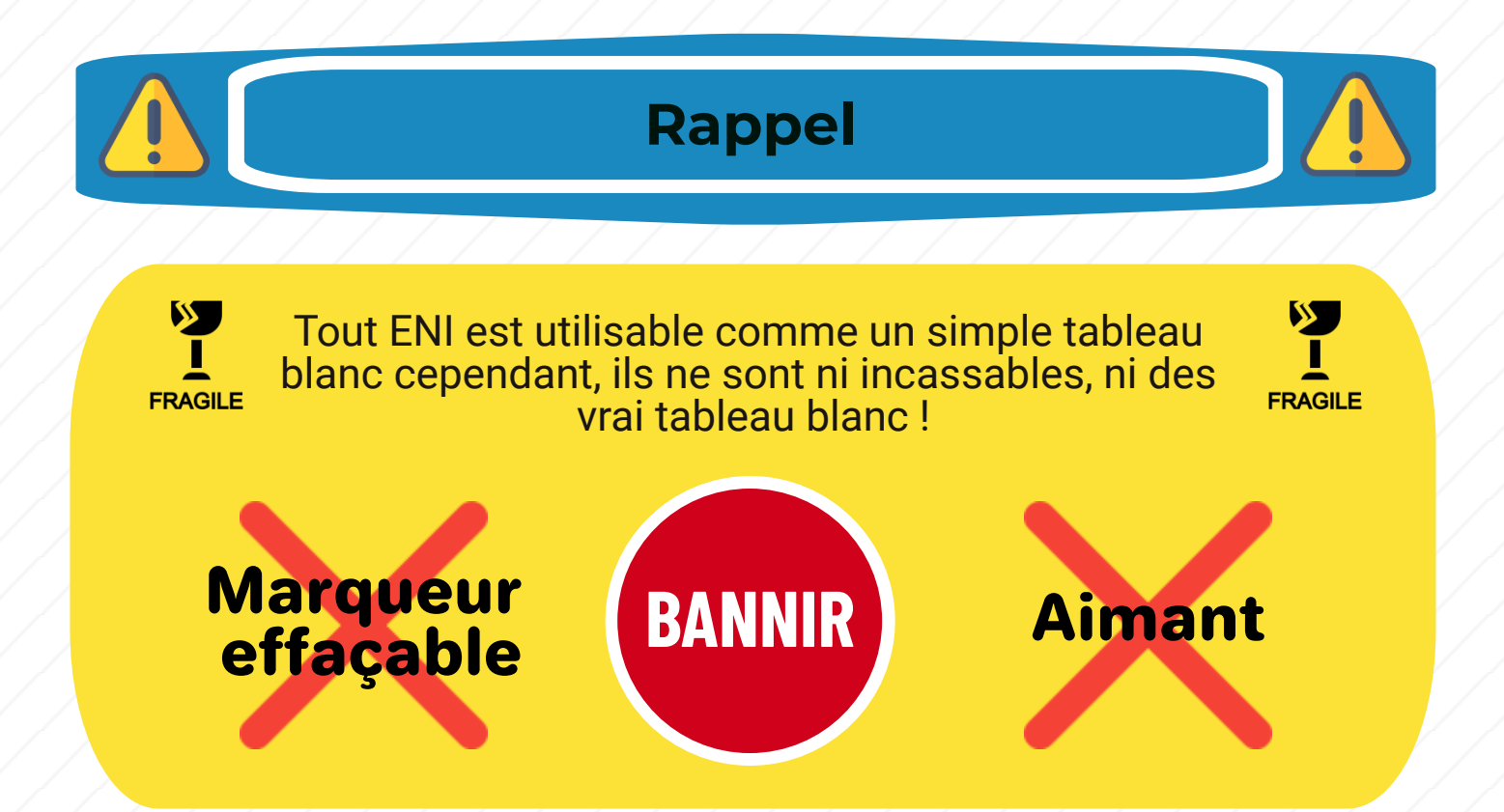

# **PLUS D'INFORMATIONS**

Il est possible de demander plus de renseignements et/ou une demande de formation.

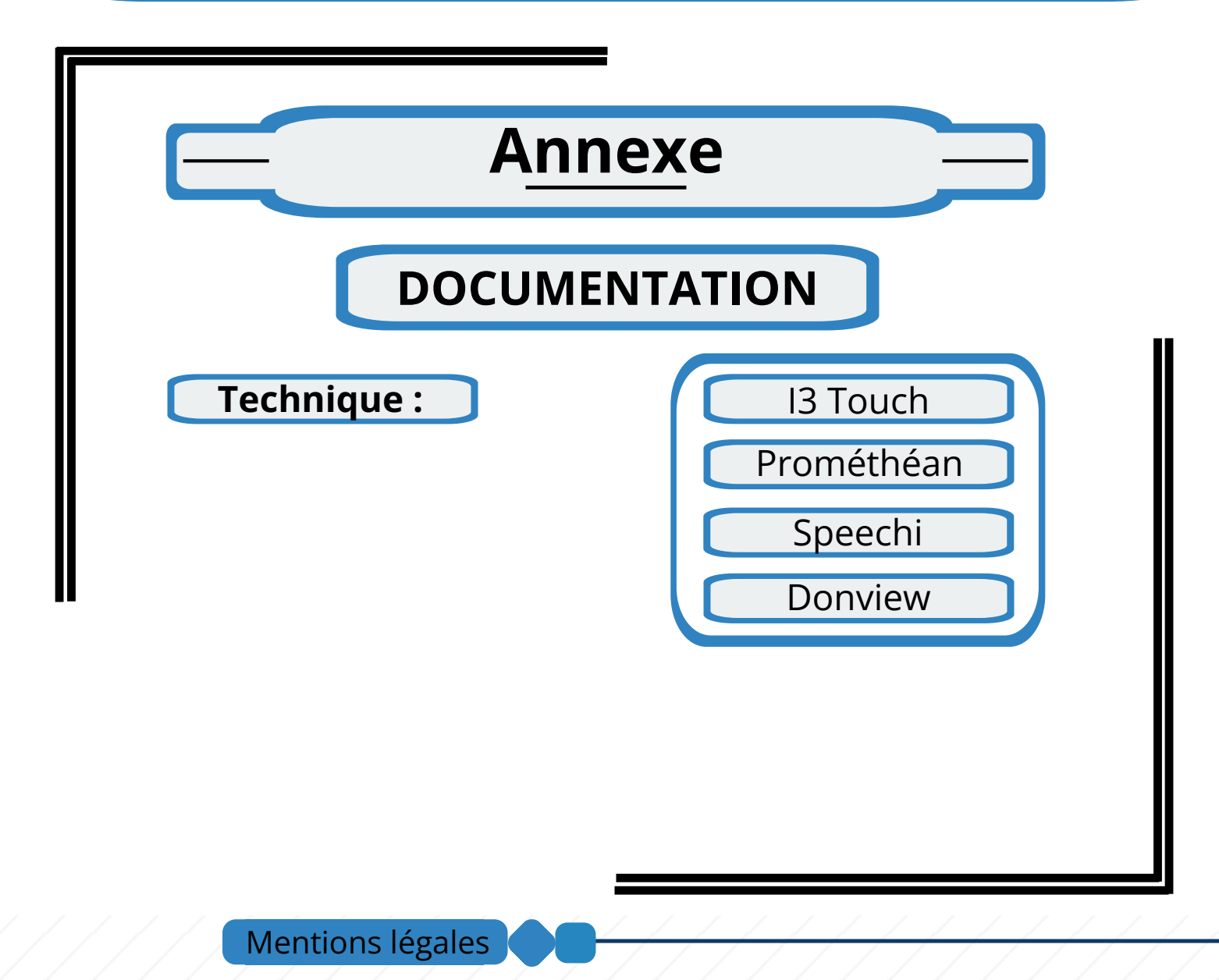